## ACCESSING ON NON-UMMC ISSUED DEVICE

Accessing Encrypted Media via an Unprotected Computer (to install the Encryption Software)

## Procedure

 Log into your home computer, or any unprotected computer with administrator privileges, and insert an encrypted removable storage device.

2.

|If AutoRun is enabled, Windows will prompt you to run the Access Encrypted Files utility.

If you are not prompted, Windows AutoRun is likely disabled. Simply navigate to the media via Windows Explorer and double click "AccessEncryptedFiles.exe".

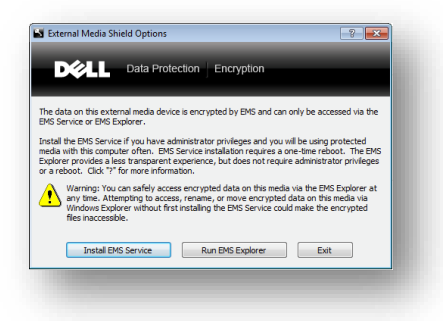

3. When prompted, select "Install EMS Service". Note that only users with administrator privileges will receive this prompt and can install the EMS Service. If you do not have administrator privileges, you must use the EMS Explorer utility.

| DOLL Data Protection                                                                                                  | Encryption                            |
|----------------------------------------------------------------------------------------------------|---------------------------------------|
| Please enter the password assigned to this ex-<br>device.                                                             | ternal media                          |
| If you select "Cancel", you will be granted read<br>unencrypted data on the device, but you will h<br>encrypted data. | d-only access to<br>lave no access to |
| Volume: CREDANT (H:\)                                                                                                 |                                       |
| Password: *******                                                                                                    |                                       |
| I Forgot OK                                                                                                    | Cancel                                |

- 4. Follow the prompts to complete the quick, easy software installation. Remove the media and reboot your computer.
- Insert the media and enter the media password when prompted. You can now work with the media as you normally would via Windows Explorer or other applications.

Accessing Encrypted Media via an Unprotected Computer (to use without installing the Encryption Software)

## Procedure

- 1. Login to your home computer or any unprotected computer and insert an encrypted removable device. Administrator privileges are not required to run the EMS Explorer utility.
- 2. If AutoRun is enabled, Windows will prompt you to run the Access Encrypted Files utility.

| D¢A                                                                     | Data Prot                                                                                          | ection Encryption                                                                                |                                                                            |                                    |
|-------------------------------------------------------------------------|----------------------------------------------------------------------------------------------------|--------------------------------------------------------------------------------------------------|----------------------------------------------------------------------------|------------------------------------|
| he data on th<br>MS Service or                                          | is external media devi<br>EMS Explorer.                                                            | ice is encrypted by EMS a                                                                        | nd can only be access                                                      | ed via the                         |
| install the EMS<br>media with this<br>Explorer provid<br>or a reboot. C | Service if you have a<br>computer often. EMS<br>les a less transparent<br>lick "?" for more inform | idministrator privileges an<br>S Service installation requ<br>experience, but does no<br>nation. | d you will be using pro<br>ires a one-time reboo<br>t require administrato | tected<br>t. The EMS<br>privileges |
| Warnin<br>any tim<br>Window<br>files ina                                | g: You can safely acco<br>e. Attempting to acce<br>vs Explorer without fir<br>ccessible.           | ess encrypted data on thi<br>iss, rename, or move enc<br>st installing the EMS Serv              | s media via the EMS E<br>ypted data on this m<br>ce could make the en      | xplorer at<br>edia via<br>crypted  |
| In                                                                      | tall EMS Service                                                                                   | Run EMS Explore                                                                                  | r Exit                                                                     | -                                  |

If you are not prompted, Windows AutoRun is likely disabled. Simply navigate to the media via Windows Explorer and double click "AccessEncryptedFiles.exe".

- If prompted, select "EMS Explorer". Note that only users with administrator privileges will receive this prompt. If you do not have administrator privileges, you will be defaulted to use EMS Explorer.
- 4. An EMS Explorer dialog will appear. When prompted, enter the password for the encrypted removable device.
- 5. After successfully entering your password, the EMS Explorer window remains open.
- To edit encrypted files you must copy them to your computer, edit them, and then move them back to the media via the EMS Explorer dialog.

| • 15 EE 🗰 #                                                           |                                                                                                    |
|-----------------------------------------------------------------------|----------------------------------------------------------------------------------------------------|
| - S UNTILED (£)<br>- J fisventsd<br>GJ. Spotlight-V100<br>- J Trashes | Enter External Media Password  Enter External Media Password  DOULL Data Protection Encryption  Rease enter the password assigned to this external media  device.  If you address "careat", you will have full access to renor-print data on the device, but you will have no access to encrypted data. |
|                                                                       | Volume: UVITILED (E: 1) Password: IForgot OK Cancel                                                                                                    |